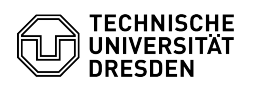

EAO-Artikel-Ausdruck

## Setzen und Ändern des WLAN-Passworts

## 17.05.2024 04:24:29

| Kategorie: | IT-Sicherheit & Anmeldung an Diensten::ZIH-Login | Bewertungen:           | 0                     |
|------------|--------------------------------------------------|------------------------|-----------------------|
| Status:    | öffentlich (Alle)                                | Ergebnis:              | 0.00 %                |
| Sprache:   | de                                               | Letzte Aktualisierung: | 08:31:20 - 15.11.2023 |
|            |                                                  | <b>j</b> .             |                       |

Schlüsselwörter

Passwort ZIH-Login

## Lösung (öffentlich)

Sie können selbst ein gesondertes Dienstpasswort für den WLAN-Dienst setzen. Nach Festlegen des WLAN-Passworts können Sie sich beispielsweise im WLAN-Netzwerk "eduroam" mit diesem Passwort anmelden. Für die restlichen Dienste des ZIH können Sie dann weiterhin Ihr Haupt-Passwort nutzen.

Wenn Sie bereits ein WLAN-Passwort festgelegt haben, können Sie dieses auch ändern oder auf Ihr Haupt-Passwort zurücksetzen.

Setzen, Ändern und Zurücksetzen des WLAN-PasswortsDirekter Link

[1]https://selfservice.tu-dresden.de/passwords/

Schritt für Schritt

Schritt für Schritt - Melden Sie sich im [2]Self-Service-Portal oben rechts über "Anmeldung" an. Screenshot des Self-Service-Portal mit Marker auf Anmeldung - Wählen Sie nach der Anmeldung den Punkt [3]"ZIH-Login" unter "IT-Sicherheit, Authentifizierung und Autorisierung". Screenshot des Self-Service-Portals mit Marker auf ZIH-Login - Wenn Sie momentan kein WLAN-Passwort gesetzt haben, betätigen Sie in der Zeile für "WLAN-Passwort" die Schaltfläche "Setzen". Screenshot der Passwortverwaltung mit Marker auf Setzen Wenn Sie momentan bereits ein WLAN-Passwort gesetzt haben, können Sie es über die entsprechenden Schaltflächen ändern oder zurücksetzen. Screenshot der Passwortverwaltung mit Marker auf Andern und Zurücksetzen

Passwortverwaltung mit Marker auf Ändern und Zurücksetzen - Nach Angabe Ihres Haupt-Passworts können Sie dann je nachdem ein neues

WLAN-Passwort setzen, das bestehende Passwort ändern oder auf Ihr Haupt-Passwort zurücksetzen. In der Regel dauert die Synchronisierung des

neuen Passworts zum "eduroam"-WLAN maximal 20 Minuten.

[1] https://selfservice.tu-dresden.de/passwords/

[2] https://selfservice.tu-dresden.de/ [3] https://selfservice.tu-dresden.de/services/idm/